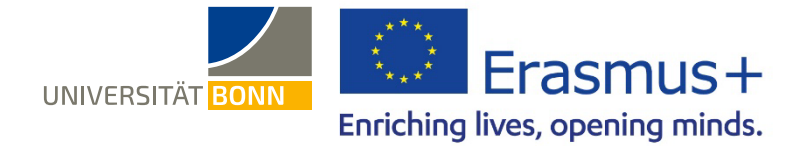

# Anleitung zur Registrierung in der Datenbank Mobility-Online

Liebe Studierende und Promovierende,

in dieser Anleitung wird Ihnen die Registrierung für Ihren Erasmus-Kurzaufenthalt beim Dezernat Internationales der Universität Bonn Schritt für Schritt erläutert.

Bei inhaltlichen Fragen zu Ihrem Erasmus-Aufenthalt wenden Sie sich bitte an Ihre Erasmus-Fachkoordination. Bei technischen Problemen können Sie sich an <u>a.bredendiek@uni-bonn.de</u> wenden.

Bitte lesen Sie bei Fragen zur Registrierung zuerst diese Anleitung. Bitte haben Sie Verständnis, dass das Dezernat Internationales nur auf individuelle Fragen, die nicht durch die Anleitung geklärt werden können, antworten kann.

Wenn Sie sich erneut für eine Erasmus Mobilität bewerben wollen, loggen Sie sich nicht in den bestehenden Mobility Online-Account ein, sondern nutzen bitte den Link zum Onlineformular (s.u.), das Sie dann (genau wie bei Ihrer ersten Registrierung) ausfüllen und absenden.

Bei späteren Logins in Ihren Mobility Online-Account haben Sie dann die Möglichkeit auszuwählen, welche Ihrer Anmeldungen (für welches Studienjahr und Austauschprogramm) Sie sehen und bearbeiten möchten.

#### Schritt 1: Melden Sie sich auf der Startseite von Mobility-Online an

| Anmelden bei Mobility Online                                                               |                     |  |  |  |  |
|--------------------------------------------------------------------------------------------|---------------------|--|--|--|--|
| Uni-ID                                                                                     | Passwort vergessen? |  |  |  |  |
| Passwort                                                                                   |                     |  |  |  |  |
| Anmeldung nicht speichern                                                                  |                     |  |  |  |  |
| Lösche die frühere Einwilligung zur<br>Weitergabe Ihrer Informationen an<br>diesen Dienst. |                     |  |  |  |  |
| Anmeldung                                                                                  |                     |  |  |  |  |
| Mobility Online ist ein Portal zur<br>Unterstützung der Administration                     |                     |  |  |  |  |
| internationaler Austauschprogramme der<br>Universität Bonn, Es wird bei der                |                     |  |  |  |  |

rwaltung der Universität Bonn gehöstet.

 Loggen Sie sich mit Ihrer Uni-ID und Ihrem dazugehörigen Passwort ein unter:

 <a href="https://mobility-international.uni-">https://mobility-international.uni-</a>

 <a href="https://mobility/BewerbungServlet?identifier=BONN01&kz">bew pers=S</a>

 <a href="https://mobility/BewerbungServlet?identifier=BONN01&kz">https://mobility/BewerbungServlet?identifier=BONN01&kz</a>

 <a href="https://www.arteouto.com">https://www.arteouto.com</a>

 <a href="https://www.arteouto.com">bonn.de/mobility/BewerbungServlet?identifier=BONN01&kz</a>

 <a href="https://www.arteouto.com">www.arteouto.com</a>

 <a href="https://www.arteouto.com">www.arteouto.com</a>

 <a href="https://www.arteouto.com">www.arteouto.com</a>

 <a href="https://www.arteouto.com">www.arteouto.com</a>

 <a href="https://www.arteouto.com">www.arteouto.com</a>

 <a href="https://www.arteouto.com">www.arteouto.com</a>

 <a href="https://www.arteouto.com">www.arteouto.com</a>

 <a href="https://www.arteouto.com">www.arteouto.com</a>

 <a href="https://www.arteouto.com">www.arteouto.com</a>

 <a href="https://www.arteouto.com">www.arteouto.com</a>

 <a href="https://www.arteouto.com">www.arteouto.com</a>

 <a href="https://www.arteouto.com"/>butto.com</a>

 <a href="https://www.arteouto.com"/>butto.com</a>

 <a href="https://www.arteouto.com"/>butto.com</a>

 <a href="https://www.arteouto.com"/>butto.co

bzw. klicken auf den Link auf der Erasmus-Internetseite.

 Akzeptieren Sie die Benutzerordnung und die Informationsweitergabe.
 (Falls Sie sich bereits einmal z.B. bei der ULB über das Single Sign-On-System Shibboleth angemeldet haben, entfällt dieser Schritt)

#### Schritt 2: Geben Sie Ihre Daten für die Online-Registrierung ein

- ✓ Bitte füllen Sie das Online-Formular sorgfältig aus. Die Daten werden vom Dezernat Internationales in der von Ihnen eingegebenen Form direkt übernommen. Beachten Sie hierzu bitte auch die angegebenen Hilfetexte im Formular oder unter dem Fragezeichen-Symbol
- ✓ Sollte das Registrierungsformular nicht abzuschicken sein, finden Sie ggf. Fehlermeldungen am Kopf des Formulars.
- ✓ Nach dem Abschicken Ihrer Registrierung erhalten Sie eine aus dem Mobility-Online-Portal automatisch generierte E-Mail *"Erasmus: Bestätigung Ihrer Registrierung und weitere Schritte"* mit dem Absender noreply.erasmus@unibonn.de.

In dieser Mail finden Sie den Link, über den Sie sich nun in das Mobility-Online-Portal einloggen können, um Ihre persönlichen Angaben zu vervollständigen. **Sie gelangen mit dem Link auf folgende Seite.** 

| Benutzer                | E Benutzer                                                                                         |                                                                                                    |  |  |  |  |
|-------------------------|----------------------------------------------------------------------------------------------------|----------------------------------------------------------------------------------------------------|--|--|--|--|
| Passwort                | ₽ Passwort                                                                                         |                                                                                                    |  |  |  |  |
| LOGIN for Angehonge (SC | Klicken Sie auf <u>LOGIN</u> und Sie<br>gelangen wieder auf die<br>ursprüngliche HRZ-Eingabemaske. | Passwort vergessen direkt mit liver Uni-ID und dem dazugehörigen Passwort im Mobility Online-Portal an. with your Uni-ID and your corresponding password. |  |  |  |  |

✓ Sollten Sie diese Mail nicht erhalten (bitte schauen Sie auch in Ihrem Spamordner!), folgen Sie bitte diesem Link: <u>https://mobility-international.uni-bonn.de/mobility/SOPCheckOIOSAMLServlet?identifier=BONN01&sprache=de</u> und Sie gelangen direkt auf die ursprüngliche Eingabemaske.

Bei Fehlermeldungen oder Problemen mit den Anmeldelinks hat es sich bewährt, den Link in einem anderen Browser zu öffnen oder aber den genutzten Browser komplett zu schließen und neu zu öffnen.

## Schritt 3: Vervollständigen Sie Ihre persönlichen Angaben in Ihrem Mobility-Online-Account

| Bew | erberdaten                                                    |                              |               |                            |                                          |                 |                                           |                                     |
|-----|---------------------------------------------------------------|------------------------------|---------------|----------------------------|------------------------------------------|-----------------|-------------------------------------------|-------------------------------------|
|     | Nachname                                                      | me Beispielmann              |               |                            | Studienrichtung                          |                 | Deutsch-Französische Studien - DEUFV      |                                     |
|     | Vorname                                                       | Tina                         |               |                            | Land Ihrer Gasthochschule                |                 | Frankreich                                |                                     |
|     | Geburtsdatum (tt.mm.iiii)                                     | n.1111) 19.03.1994           |               |                            | Ihre                                     | Gasthochschule  | FRBORDEAU02 - Université Victor Segalen B | Bordeaux 2                          |
|     | Land der Heimathochschule                                     | Deutschland                  |               |                            | Beginn des Auslan<br>Berechnung: für Sti | dsstudiums (zur | 01.10.2017                                |                                     |
|     | Heimathochschule                                              | BONN01 - Rheinis             | che Friedrich | -Wilhelms-Universität Bonn | Ende des Au                              | uslandsstudiums | 30.03.2018                                |                                     |
|     | Notwendige Schritte                                           |                              | Erledigt      | Erledigt am                | Erledigt von                             | Direktzug       | riff über folgenden Link 3                | 17                                  |
| -   | Registrierungsphase                                           |                              |               |                            |                                          |                 | 3                                         | 17                                  |
|     | Online-Anmeldung                                              |                              | ✓             | 08.03.2017                 | Tina Beispielmann                        | Anzeiger        | n/Ändern der Anmeldung                    | Klicken Sie auf <u>"Angaben zur</u> |
|     | Bestätigungs-Email über onlir<br>erhalten                     | ne-Anmeldung                 |               | 08.03.2017                 | Automatisch erstellt                     |                 |                                           | Person", um Ihre persönlichen       |
|     | Online-Anmeldung erfolgt                                      |                              | $\checkmark$  | 08.03.2017                 | Tina Beispielmann                        |                 |                                           |                                     |
| 6   | Angaben zur Person vervollstä                                 | ändigen                      |               |                            |                                          | Angaber         | n zur Person                              | Daten zu vervollständigen und mit   |
|     | Registrierung vervollständige                                 | n und abschließen            | -             |                            |                                          |                 |                                           | der Online-Registrierung            |
|     | est                                                           |                              |               |                            |                                          |                 |                                           |                                     |
|     | Registrierung vervollständige                                 | n und abschließen            |               |                            |                                          |                 |                                           |                                     |
|     | Registrierung vervollständige<br>Online-Registrierung abgesch | n und abschließen<br>nlossen |               |                            |                                          |                 |                                           | fortzufahren.                       |

✓ Nach der Eingabe Ihrer Daten, drücken Sie auf Eingabe speichern. Sie erhalten folgende Mitteilung, wenn Ihre Angaben korrekt eingetragen wurden:

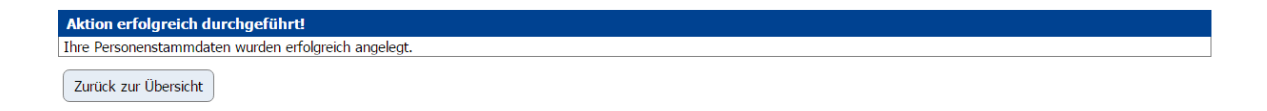

 Mit dem Button Zurück zur Übersicht kommen Sie schließlich ins Übersichts-Menü zurück und können den Fortschritt Ihrer Registrierung sehen.

### Schritt 4: Schließen Sie Ihre Online-Registrierung ab

| 🗆 Re | gistrierungsphase                                                                    |              |            |                      | (                             | 4/7                          |
|------|--------------------------------------------------------------------------------------|--------------|------------|----------------------|-------------------------------|------------------------------|
|      | Online-Anmeldung                                                                     | $\checkmark$ | 08.03.2017 | Tina Beispielmann    | Anzeigen/Ändern der Anmeldung | 0                            |
|      | Bestätigungs-Email über online-Anmeldung<br>erhalten                                 | $\checkmark$ | 08.03.2017 | Automatisch erstellt |                               |                              |
|      | Online-Anmeldung erfolgt                                                             | $\checkmark$ | 08.03.2017 | Tina Beispielmann    |                               |                              |
|      | Angaben zur Person vervollständigen                                                  | $\checkmark$ | 08.03.2017 | Tina Beispielmann    | Angaben our Person            | Klickon Sin hinr um Ihro     |
| 0    | Registrierung vervollständigen und abschließen<br>Online-Registrierung abgeschlossen |              |            |                      | Abschluss der Registrierun    | Registrierung abzuschließen. |

- ✓ Nachdem Sie die letzten Felder zum Abschluss der Registrierung ausgefüllt haben, bestätigen Sie das Kästchen "Registrierung abschließen" und speichern Sie das Formular.
- ✓ Damit ist Ihre Registrierung für einen Erasmus-Kurzaufenthalt erfolgreich abgeschlossen. Dies erkennen Sie daran, dass alle Schritte in Ihrem Mobility-Online-Account grün abgehakt sind.

|       | Notwendige Schritte                               | Erledigt | Erledigt am | Erledigt von         | Direktzugriff über folgenden Link |
|-------|---------------------------------------------------|----------|-------------|----------------------|-----------------------------------|
| E Reg | istrierungsphase                                  |          |             |                      |                                   |
|       | Online-Anmeldung                                  |          | 10.03.2017  | Tina Beispielmann    | Anzeigen/Ändern der Anmeldung     |
|       | Bestätigungs-Email über online-Anmeldung erhalten |          | 10.03.2017  | Automatisch erstellt |                                   |
|       | Online-Anmeldung erfolgt                          |          | 10.03.2017  | Tina Beispielmann    |                                   |
|       | Angaben zur Person vervollständigen               |          | 10.03.2017  | Tina Beispielmann    | Angaben zur Person                |
|       | Registrierung vervollständigen und abschließen    |          | 10.03.2017  | Tina Beispielmann    | Abschluss der Registrierung       |
| 1     | Online-Registrierung abgeschlossen                |          | 10.03.2017  | Tina Beispielmann    |                                   |

✓ Sie erhalten dann nochmals eine Bestätigungs-Mail mit Informationen zum weiteren Vorgehen.

Ein Ausdruck der Online-Registrierung als PDF und Abzeichnung durch den Erasmus-Fachkoordinator ist <u>nicht</u> notwendig.